## Microsoft Edge キャッシュ削除の仕方

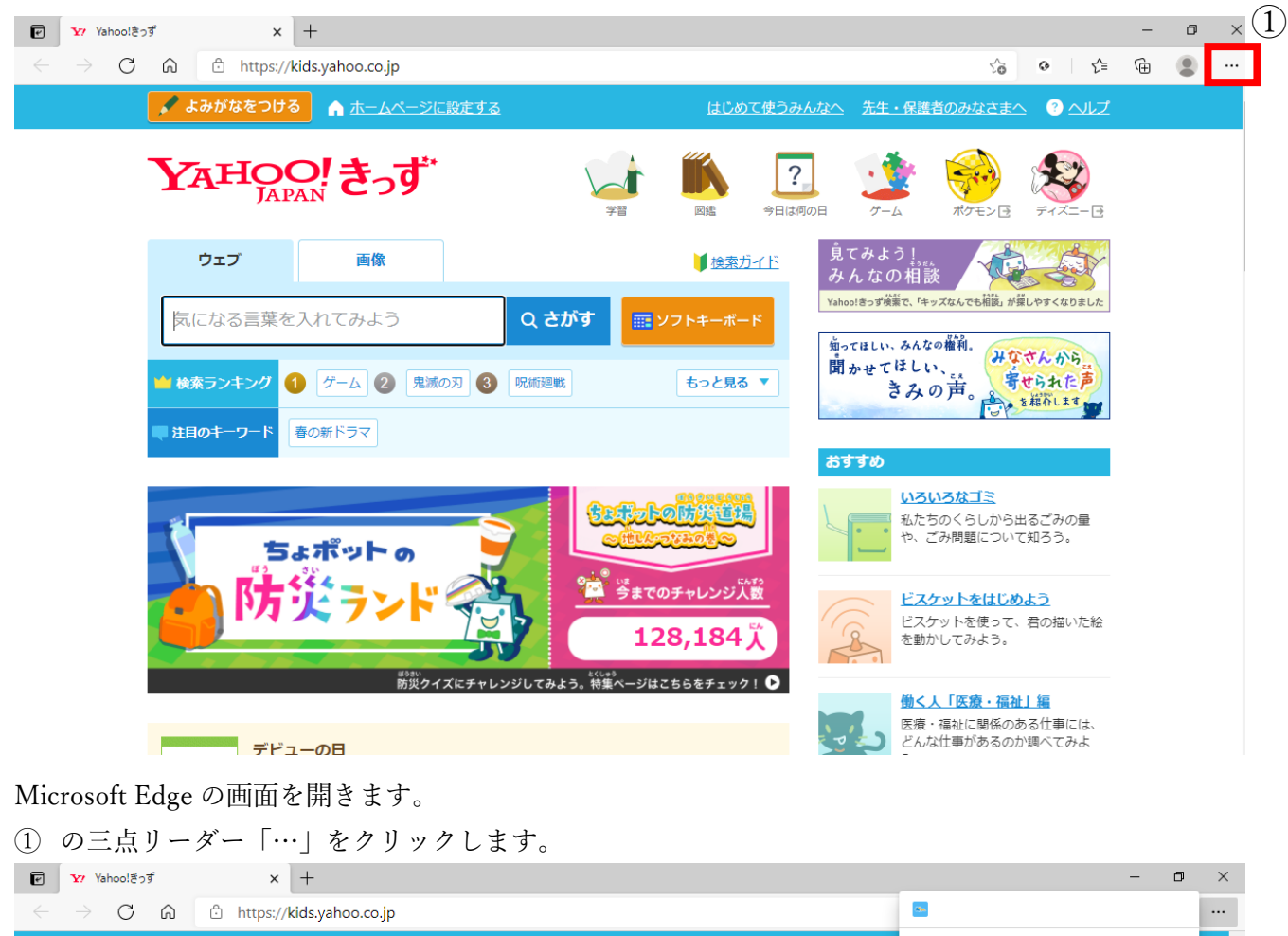

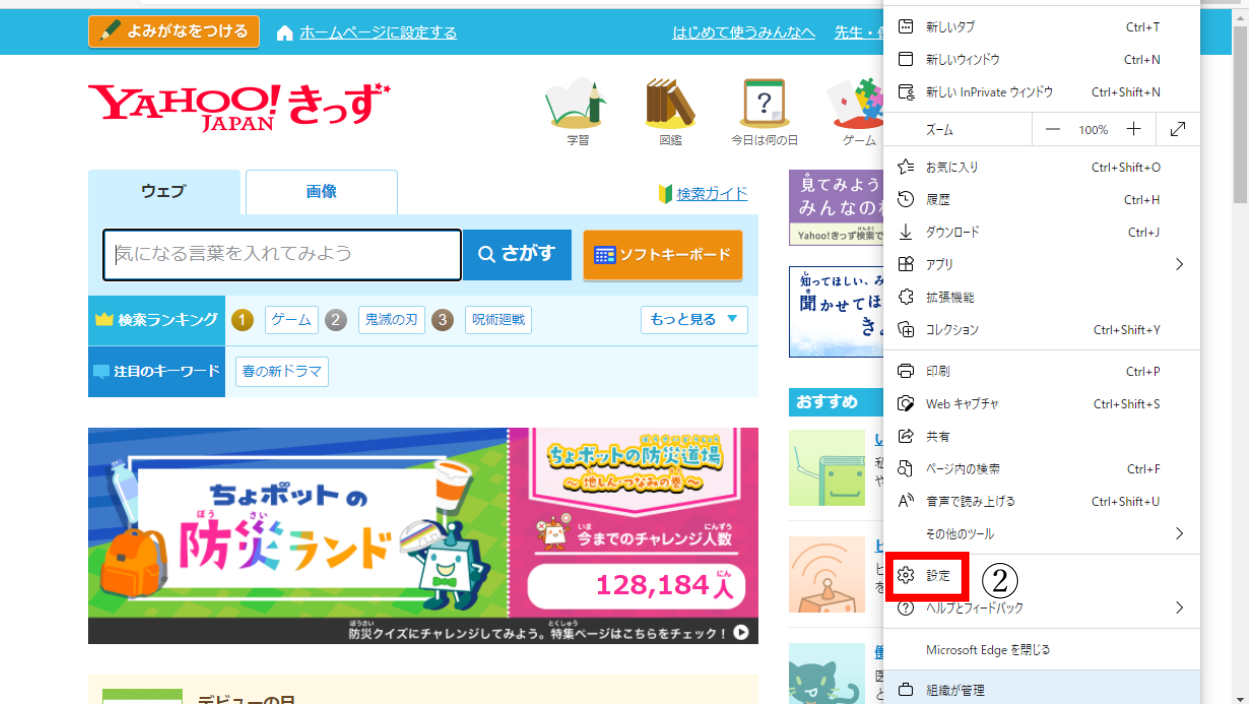

② 「設定」をクリックします。

| e | 1 27                     | Yahoo!きっず      | ×             | 段 股度     | Ē      |         |       | ×           | +           | +                                                     |     |   |       | -             | ٥ | × |
|---|--------------------------|----------------|---------------|----------|--------|---------|-------|-------------|-------------|-------------------------------------------------------|-----|---|-------|---------------|---|---|
| ~ | $\rightarrow$            | CÂ             | <b>∂</b> Edge | edge://s | etting | s/?sear | ch=++ | ッシュ         |             |                                                       | τ́ο | ø | 5⁄≡   | Ē             |   |   |
|   |                          |                |               |          |        |         |       | ć           | ბ <i>ხ</i>  | お使いのブラウザーは組織によって管理されています                              |     |   |       |               |   |   |
|   |                          |                |               |          |        |         |       |             |             |                                                       |     |   |       |               |   |   |
|   | 設定                       | 設定             |               |          |        | 閲覧フ     | データを  | <b>シリ</b> ン | ד -         | - 1 件の検索結果                                            |     |   |       |               |   |   |
| 3 | ٩                        | キャッシュ          |               | ×        |        | これには、   | 、履歴、) | パスワー        | F, C        | Cookie などが含まれます。 このプロファイルのデータのみが削除されます。 <u>データの管理</u> |     | _ |       |               | _ |   |
|   | ١                        |                |               |          |        | 1件の     | 食索結果  | をクリア        | ,           |                                                       |     |   | クリアする | データの選         | 択 |   |
|   | ĉ                        | プライバシー、検索      | 8、サービス        |          |        | ブラウザー   | ーを閉じる | らたびに        | <b>クリ</b> : | アするデータを選択する                                           |     |   | (     | $\widehat{A}$ | > |   |
|   | 6                        | 外観             |               |          |        |         |       |             |             |                                                       |     |   | (     | J             |   |   |
|   | Ċ                        | 起動時            |               |          |        |         |       |             |             |                                                       |     |   |       |               |   |   |
|   |                          | 新しいタブ ページ      |               |          |        |         |       |             |             |                                                       |     |   |       |               |   |   |
|   | Ē                        | 共有、コピー、貼り      | けけ            |          |        |         |       |             |             |                                                       |     |   |       |               |   |   |
|   | Ū <b>¢</b>               | Cookie とサイトの   | )アクセス許可       |          |        |         |       |             |             |                                                       |     |   |       |               |   |   |
|   | G                        | 既定のブラウザー       |               |          |        |         |       |             |             |                                                       |     |   |       |               |   |   |
|   | $\underline{\downarrow}$ | ダウンロード         |               |          |        |         |       |             |             |                                                       |     |   |       |               |   |   |
|   | 卷                        | ファミリー セーフティ    | r             |          |        |         |       |             |             |                                                       |     |   |       |               |   |   |
|   | Al                       | 言語             |               |          |        |         |       |             |             |                                                       |     |   |       |               |   |   |
|   | Ō                        | プリンター          |               |          |        |         |       |             |             |                                                       |     |   |       |               |   |   |
|   |                          | システム           |               |          |        |         |       |             |             |                                                       |     |   |       |               |   |   |
|   | C                        | 設定のリセット        |               |          |        |         |       |             |             |                                                       |     |   |       |               |   |   |
|   |                          | スマートフォンとその     | の他のデバイス       |          |        |         |       |             |             |                                                       |     |   |       |               |   |   |
|   | Q                        | Microsoft Edge | について          |          |        |         |       |             |             |                                                       |     |   |       |               |   |   |

③ 検索欄に「キャッシュ」と入力します。

「クリアするデータの選択」をクリックします。

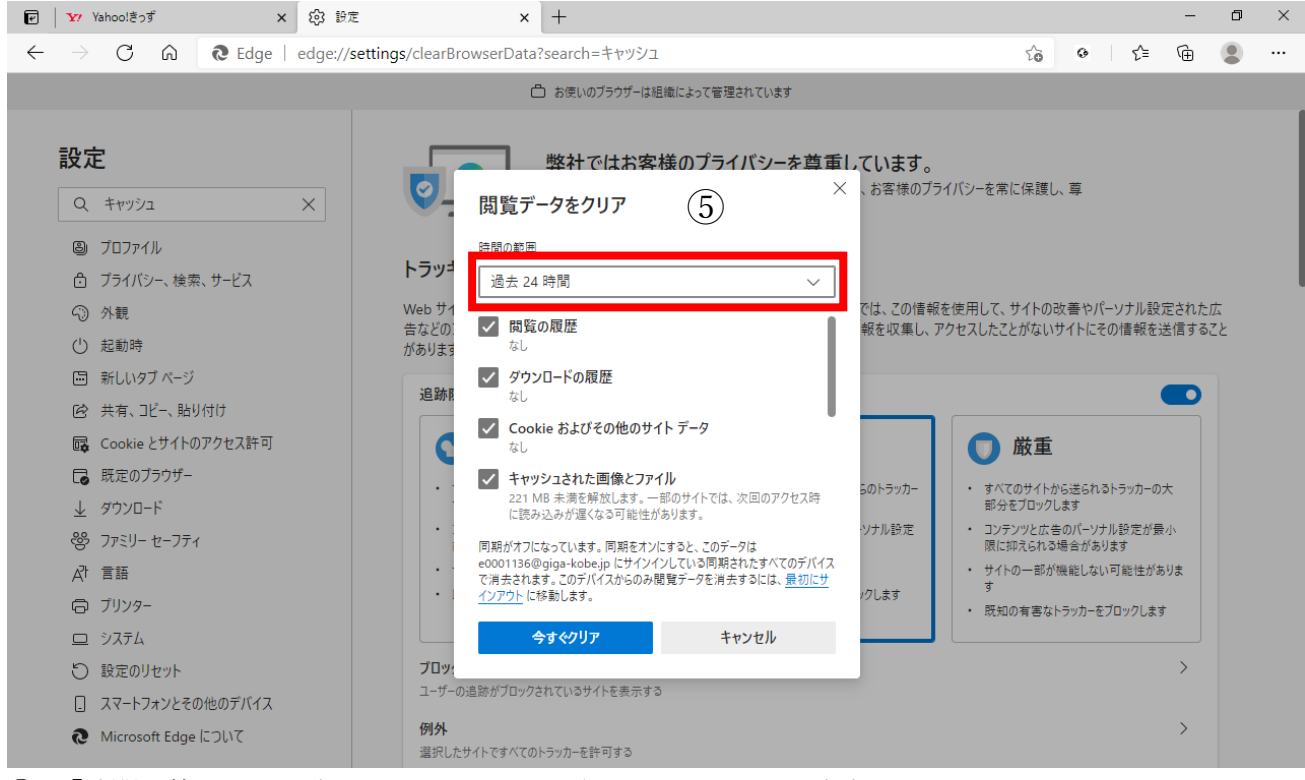

⑤ 「時間の範囲」を設定します。チェック項目はそのままで大丈夫です。

「今すぐクリア」をクリックします。

※この後デジタルドリルに戻り、ID パスワード入力の続きを行ってください。